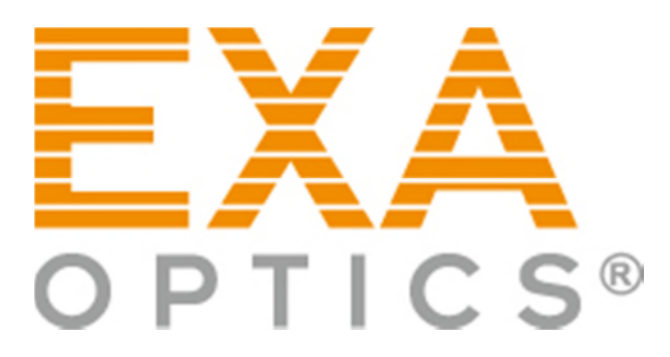

# Cisco CleanAir 과 MetaGeek Chanalyzer 연동

EXA OPTICS / 무선랜통신㈜

TEL: 02-716-3799

FAX: 02-716-3797

http://www.wirelessall.co.kr

http://www.exaoptics.com

# Cisco CleanAir 과 MetaGeek Chanalyzer 연동

Cisco CleaAir AP, MetaGeek Chanalyzer르 사용 하여, 네트워크 관리자는 특정 시간 기간으로 2.4Ghz 및 5Ghz 대역 모든 기능과 Video Recorder(DVR)를 명확하게 그래픽 시각화로 표시, 간섭(블루투스, DECT among a few) 및 RF 대역 내에서의 정보를 캡처, 보고서, 시각화 할 수있습니다.

Tech Top

#### MetaGeek Chanalyzer 제품은 7일간 무료로 다운받아 사용 할 수있습니다.

URL: http://www.metageek.net/support/downloads/

#### 1. Install MetaGeek Chanalyzer

URL:http://www.metageek.net/products/chanalyzer-cleanair

1.1 MetaGeek Chanalyzer 소프트웨어 실행

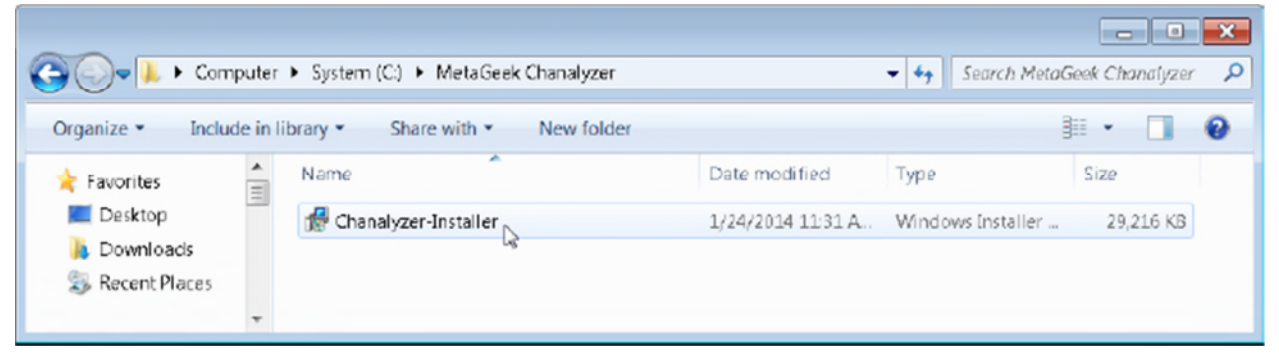

1.2 파일을 실행 후 실행 보안 경고 메시지에서 "Run"(실행)을 선택합니다.

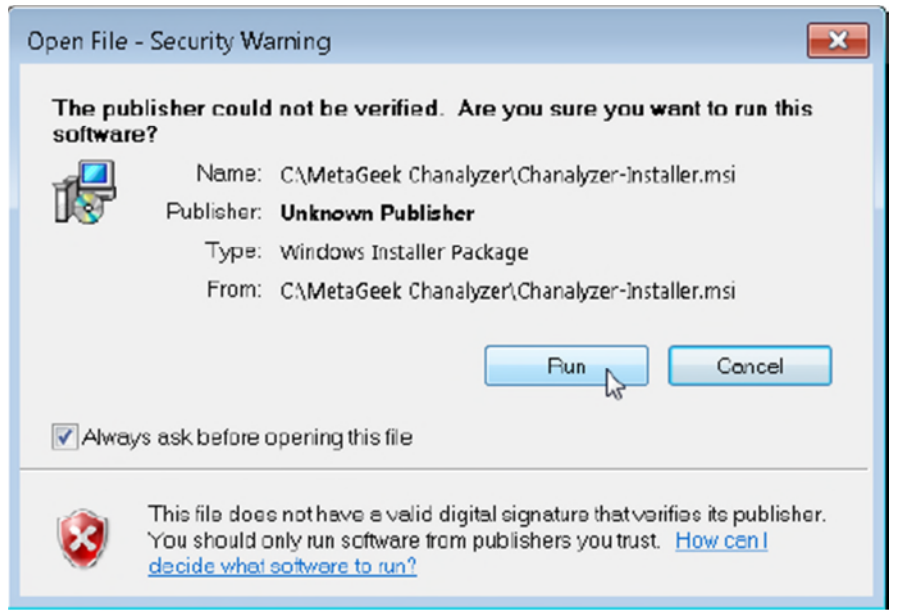

1.3

| Next를 눌 | 러 Chanaly | zer 설치 | 마법사 | 설치를 | 시작합니다. |
|---------|-----------|--------|-----|-----|--------|
|---------|-----------|--------|-----|-----|--------|

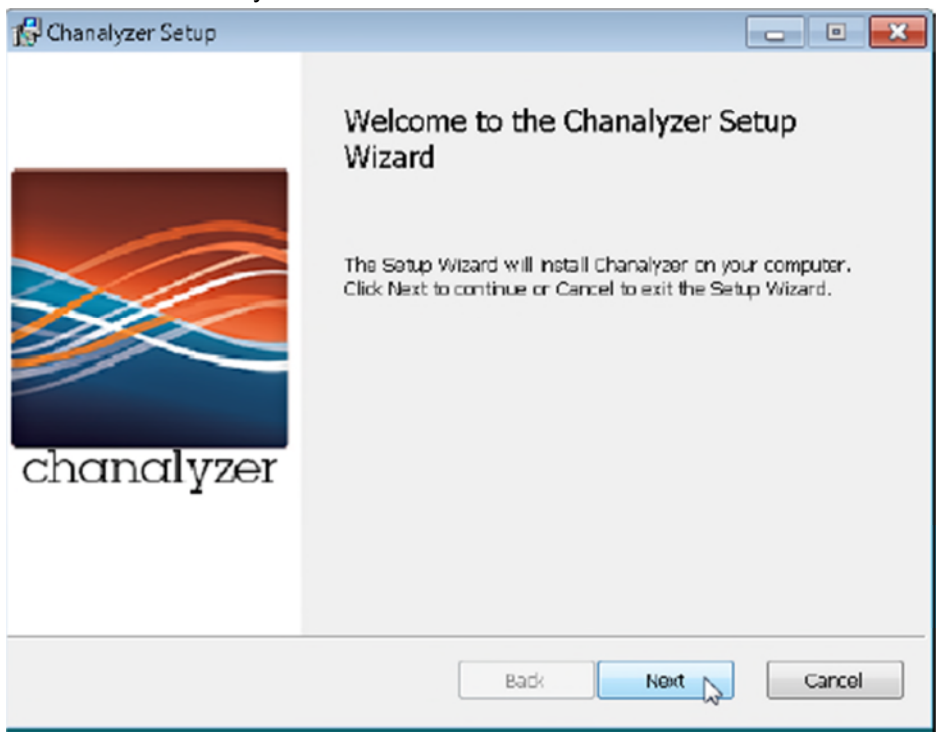

#### 1.4 사용권 계약 동의, 라이선스 계약에 대한 "동의" 선택 후 Next

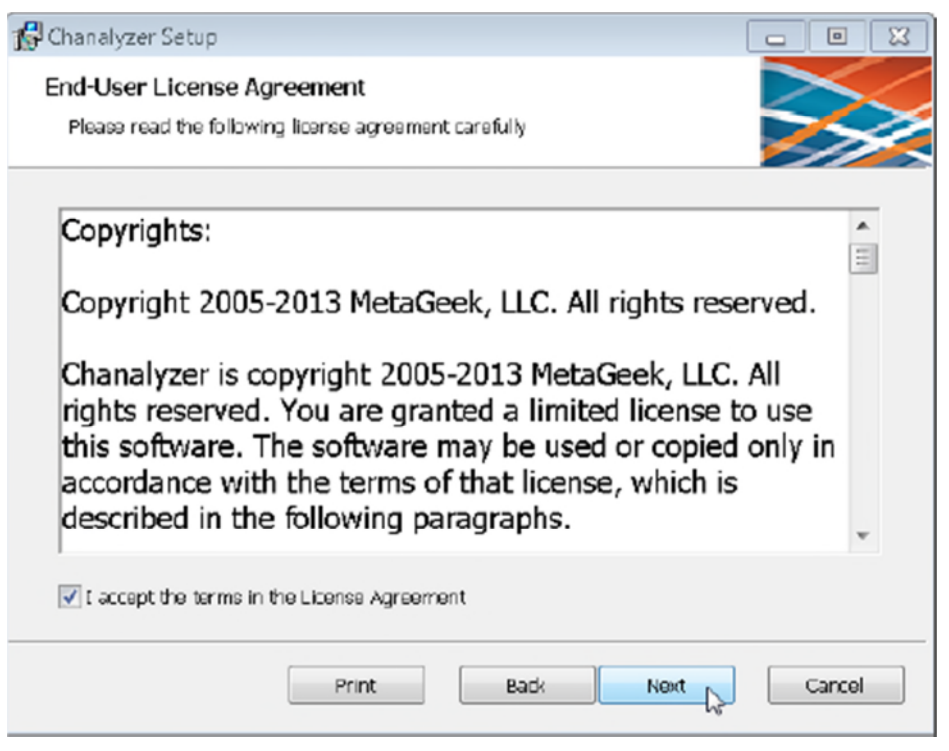

1.5 기본 설치 위치가 올바른지 확인하고 Next 클리

| 😭 Chanalyzer Setup                                                             |         |
|--------------------------------------------------------------------------------|---------|
| Destination Folder                                                             | $\succ$ |
| Click Next to install to the default folder or click Change to choose another. |         |
| Install Chanalyzer to:                                                         |         |
| C:\Program Files (#86)\MetaGeek\Chansiyzer\                                    |         |
| Change                                                                         |         |
|                                                                                |         |
|                                                                                |         |
|                                                                                |         |
| Back Next                                                                      | Cancel  |

1.6 사용자 환경 개선프로그램에 참여 할 수 있는 권한 부여 선택하고 Next 클릭

| 🚰 Chanalyzer Setup                                                                                                    |        |
|----------------------------------------------------------------------------------------------------|--------|
| User Experience Improvement Program<br>Help Improve Chanalyzer                                                                                                    |        |
| Join the Customer Experience Improvement Program and help<br>improve the quality, reliability, and performance of MetaGeek<br>software and services. Participation will not degrade the<br>performance of your software.<br>If you choose to participate, MetaGeek will:<br>* Collect information about your software and hardware<br>configurations.<br>* Collect information on how you use our software and service | p •    |
| to identify trends and usage patterns.                                                                                                    | w      |
| Ves, I am willing to participate (Recommended)                                                                                                    |        |
| Back Next                                                                                                    | Cancel |

1.7 MetaGeek Chanalyzer 소프트웨어 설치를 시작하려면 Install를 클릭

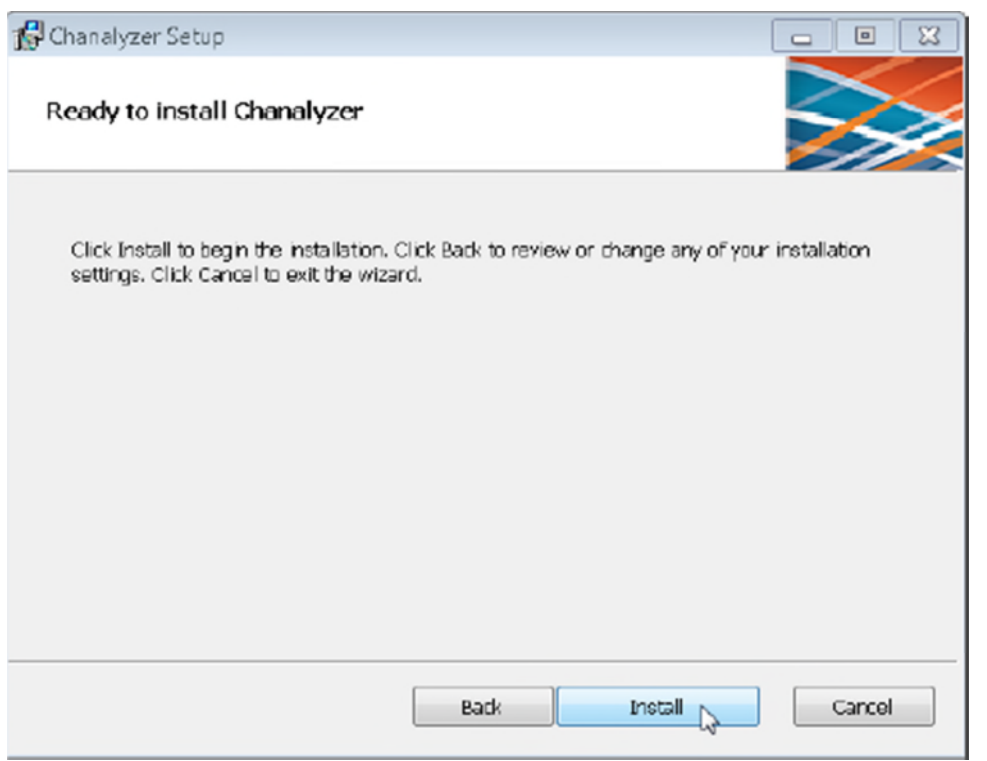

### 1.8 설치 완료되면, Finish를 클릭

| 😭 Chanalyzer Setup |                                                   |
|--------------------|---------------------------------------------------|
|                    | Completed the Chanalyzer Setup Wizard             |
| chanalyzer         | Click the Finish button to exit the Setup Wizard. |
|                    | Back Finish Cancel                                |

# MetaGeek Chanalyzer 및 Cisco CleaAir를 사용하여 RF 환경분석

Cisco CleaAir 가능한 AP는 2.4Ghz와 5Ghz 대역을 볼 수 있습니다.

Spectrum Expert Connect(SE-Connect) mode를 사용 하도록 AP를 구성하여 합니다.

Cisco CleanAir AP는 Spectrum Intelligence KEY 값과 IP Address를 MetaGeek Chanalyzer에 제공합니다.

#### 1.1 웹브라우저를 통해 무선랜컨트롤러에 로그인 하여 상단 "WIRELESS" 탭으로 이동

#### 1.2 간섭이 의심되는 구간에서 가까운 Cisco CleanAir AP를 선택

| cisco                                                                                           | MONITOR WLANS    |            | SECURITY MANAGEME | NT C <u>o</u> mmands He <u>l</u> p | Saye<br><u>F</u> EEDBACK | Configuration <u>P</u> ing | Logout   <u>R</u> efresh |
|-------------------------------------------------------------------------------------------------|------------------|------------|-------------------|------------------------------------|--------------------------|----------------------------|--------------------------|
| Wireless                                                                                        | All APs          |            |                   |                                    |                          | Ent                        | tries 1 - 3 of 3         |
| Access Points     All APs                                                                       | Current Filter   | None       | [Cha              | nge Filter] [Clear Filter]         |                          |                            |                          |
| <ul> <li>Radios</li> <li>802.11a/r/ac</li> <li>802.11b/g/n</li> <li>Dual-Band Radios</li> </ul> | Number of APs    | 3          |                   |                                    |                          |                            |                          |
| Global Configuration                                                                            | AP Name          | IP Address | AP Model          | AP MAC                             | AP Up Time               | Admin Status               | Operational<br>Status    |
| Mash                                                                                            | AP7 cad.74ff.7b5 | 10.4.8.21  | AIR-CAP3702I-A-K9 | 7c:ad:74:ff:7b:5e                  | 28 d, 06 h 33 m 36 s     | Enabled                    | REG                      |
| RE Drofilos                                                                                     | APe02f.6da3.524- | 10.4.8.22  | AIR-CAP2602I-A-K9 | e0:2f:6d:a3:52:44                  | 28 d, 05 h 51 m 29 s     | Enabled                    | REG                      |
| FlexConnect Groups                                                                              | AP4403.a7a2.fe2c | 10.4.8.20  | AIR-CAP3602I-A-K9 | 44:03:a7:a2:fe:2c                  | 28 d, 06 h 00 m 25 s     | Enabled                    | REG                      |

#### 1.3 AP Mode 에서 "SE-Connect" 선택

| ာါကျက<br>cisco                                                                                                    | MONITOR WLANS CONTR                                                                                                    | OLLER WIRELESS SECURITY                                                                                                    | MANAGEMENT COMMANDS HE                                                                                                    | ELP EEEDBACK                                                                                                    | Sawe Configuration   Bing   Logout   Befresh |
|----------------------------------------------------------------------------------------------------|----------------------------------------------------------------------------------------------------|----------------------------------------------------------------------------------------------------|----------------------------------------------------------------------------------------------------|----------------------------------------------------------------------------------------------------|----------------------------------------------|
| Access Points     All AP+     CISCO  Wireless      Access Points     All AP+     Padios     000.110/r/sc     a02.110/g/n     Dual-Dand Redios     Global Cenfiguration      Advanced      Mesh     RF Profiles     FlexConnect Groups     FlexConnect ACLs      B02.110/g/n      Media Stream     aenciates winthumper | MONITOR WLANS CONTR<br>All APS > Details for AP7<br>General Credentials<br>General AP Name<br>Location<br>AP NAME<br>Location<br>AP NAC Address<br>Base Radio MAC<br>Admin Status<br>AP Node<br>AP Sub Mode<br>Operational Status<br>Port Number<br>Venue Group | OLLER WIRELESS SECURITY<br>cad.74ff.7b5e<br>Interfaces High Availability<br>AP7cad.74ff.7b5e<br>defoult location<br>7c:ed:74.ff.7b5e<br>DBiccr68:b5:43:90<br>Enable •<br>local<br>Fix Connect<br>monitor<br>R ogue Detector<br>Suffer<br>Bridge | MANAGEMENT COMMANDS HE<br>Inventory Advanced<br>Versions<br>Primary Software Version<br>Backup Software Version<br>Predownload Status<br>Predownload Status<br>Predownload Next Retry Time<br>Predownload Next Retry Time<br>Predownload Next Retry Time<br>Predownload Retry Count<br>Boot Version<br>IOS Version<br>Nini IOS Version<br>IP Config | ELP EEEDBACK<br>7.5.120.0<br>0.0.0.0<br>None<br>None<br>NA<br>NA<br>15.2(4.)0<br>15.2(4.)00<br>15.2(4.)00<br>15.2(4.)00<br>15.2(4.)00<br>15.2(4.)00<br>15.2(4.)0000000000000000 | < Back Apply                                 |
| Application visibility     And Control     Country     Timers                                                                                                    | Venue Type<br>Venue Name<br>Language                                                                                                    | Unspecified ♥                                                                                                    | IP Address<br>Static IP                                                                                                    | 104.8 21                                                                                                    |                                              |

Warning: Changing AP Mode will reboot the AP and will rejoin the controller afer a few minutes. Are you sure you want to continue?

OK Cancel

| 1.4 AP Name, Network 2 | Spectrum Intelligence | KEY, IP address | 기재하여 | 둡니다(복사하여 . | 보관) |
|------------------------|-----------------------|-----------------|------|------------|-----|
|------------------------|-----------------------|-----------------|------|------------|-----|

| սիսիս             |                                                                                                    |                                                                                                    |                                                                                                    |                                                                                                    |                                                                        | Sa <u>⊻</u> e Configuration   <u>P</u> ing | Logout   <u>R</u> efresh |
|-------------------|----------------------------------------------------------------------------------------------------|----------------------------------------------------------------------------------------------------|----------------------------------------------------------------------------------------------------|----------------------------------------------------------------------------------------------------|------------------------------------------------------------------------|--------------------------------------------|--------------------------|
| CISCO             | MONITOR WLANS O                                                                                                    | ONTROLLER WIRELESS                                                                                                    | SECURITY MANAGEMENT                                                                                                    | C <u>o</u> mmands he <u>l</u> p                                                                                                    | FEEDBACK                                                               |                                            |                          |
| Wireless          | All APs > Details for                                                                                                    | AP7cad.74ff.7b5e                                                                                                    |                                                                                                    |                                                                                                    |                                                                        | < Back                                     | Apply                    |
| Wireless          | All AP's > Details for<br>General Credent<br>General AP Name<br>Location<br>AP NAME<br>Base Radio MAC<br>Admin Status<br>AP Node<br>AP Sub Mode<br>Operational Status<br>Port Number<br>Venue Group<br>Venue Type<br>Name Name | AP7 cad.74ff.7b5e<br>lais Interfaces Hi<br>AP7cad.74ff.7b5e<br>default location<br>7c; ad;74.ff.7b5e<br>08:co:68:b5:43:90<br>Enable -<br>SE-Connect -<br>REG<br>LAG<br>Unspecified -<br>Unspecified - | igh Availability Inventory Versions Primary So Backup Sol Predownice Predownice Predownice Boot Versio IOS Versio Mini IOS Versio IP Config IP Address | Advanced<br>ftwaro Version 7.<br>tware Version 0.<br>dd Status Ni<br>dd Status Ni<br>dd Version Ni<br>dd Retry Time Ni<br>dd Retry Count Ni<br>n 15<br>n 15<br>rsion 7.<br>10 | 6.120.0<br>0.0.0<br>one<br>A<br>A<br>5.2.4.0<br>5.2.(4)1855<br>6.1.118 |                                            | Apply                    |
| Country<br>Timers | Language<br>Network Spectrum                                                                                                    |                                                                                                    | Static IP<br>Time Statisti                                                                                                    |                                                                                                    |                                                                        |                                            |                          |
| ▶ QoS             | Interface Key                                                                                                    |                                                                                                    | Lindo<br>Cuş                                                                                                    |                                                                                                    | 0 h 01 m 58 s<br>0 h 00 m 18 s                                         |                                            |                          |
|                   |                                                                                                    |                                                                                                    | Copy Deste                                                                                                    |                                                                                                    | 0 h 01 m 39 s                                                          |                                            |                          |

Network Spectrum Interface Key : 51294C37CB54AE2F5369873258127280 AP—IP Address 10.4.8.21 AP Name : AP7cad74ff7b5e

1.4 MetaGeek Chanalyzer 실행

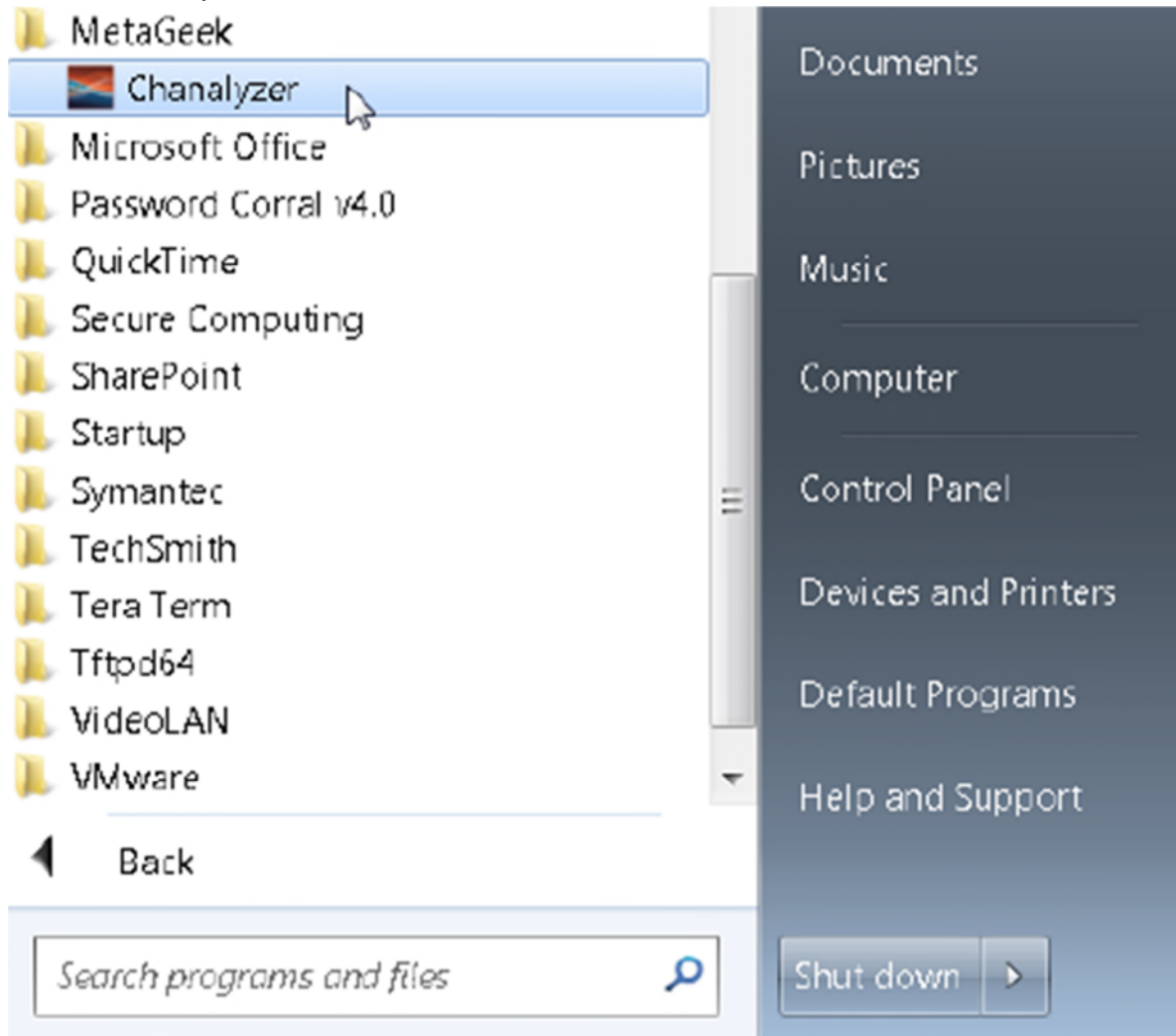

| Canadizar                                                            | 10 B B                         |                       |
|----------------------------------------------------------------------|--------------------------------|-----------------------|
| File Wew WESpy WER CleanAin® Report Builder Tools Help               | 8 days remaining in your trial | Register Buy          |
| ap Ocument - Xananae - Yookany Di Marecon                            |                                |                       |
|                                                                      |                                |                       |
|                                                                      |                                |                       |
|                                                                      |                                |                       |
|                                                                      |                                | -                     |
|                                                                      |                                |                       |
|                                                                      |                                | 53 157 161 165        |
| 🛤 Learn 🐡 Interfering Devices 🗄 🗄 Channels Table 🌿 Utilization Griph |                                |                       |
| 20- 96 - Ubicatorat010m • •                                          |                                |                       |
|                                                                      |                                |                       |
| 5-                                                                   |                                |                       |
|                                                                      |                                |                       |
|                                                                      |                                |                       |
|                                                                      |                                |                       |
|                                                                      |                                |                       |
|                                                                      |                                |                       |
| 35-                                                                  |                                |                       |
|                                                                      |                                |                       |
|                                                                      |                                |                       |
|                                                                      |                                |                       |
|                                                                      |                                |                       |
|                                                                      |                                |                       |
|                                                                      |                                |                       |
| 3                                                                    |                                |                       |
|                                                                      |                                |                       |
|                                                                      |                                |                       |
|                                                                      |                                | - IIÎI                |
|                                                                      |                                |                       |
|                                                                      |                                | 53 157 161 165        |
| 24 052 5092 100 100 100 100 100 100 100 100 100 10                   |                                | No. 105 Care Day (see |

1.5 MetaGeek Chanalyzer의 상단 메뉴에서 "CleaAir" 클릭

1.6 Connect to CleanAir AP에서 IP Addres, NSI KEY(Network Spectrum Interface Key), Friendly Nam를 기재후 Connect 클릭

| Connect to CleanAir AP  | X                                |
|-------------------------|----------------------------------|
| IP ADDRESS:             | 10.4.8.21                        |
| NSI KEY:                | 51294C37CB54AE2F5369873258127280 |
| FRIENDLY NAME:          | My-Field-Office-1st-Floor        |
| CONNECT TO WSSI MODULE: | Connect 💦                        |

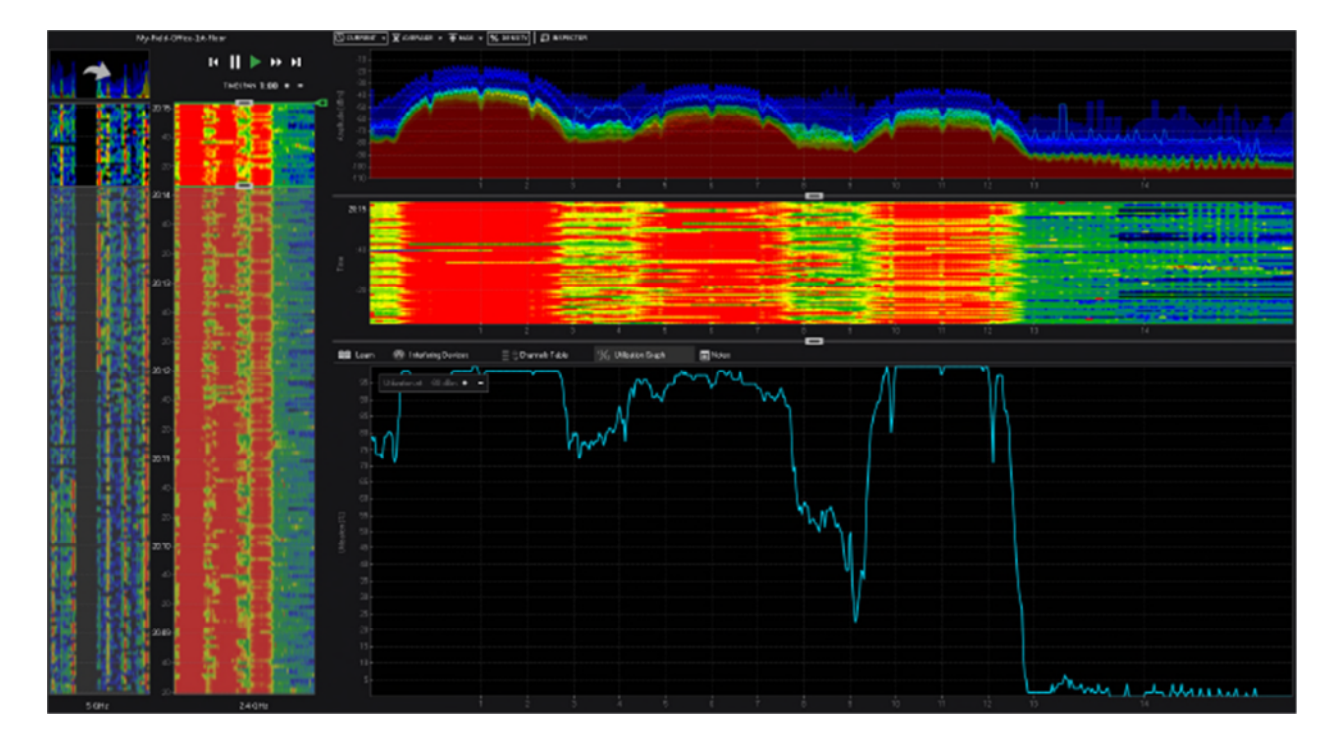

# CISCO CleanAir 단독형 제품 사용시

# Networks Interfaces – Radio – Settings 에서

## Role in radio Networks – Spectrum Spectrum Information 클릭

### NSI KEY 값 확인

| RADICO-802.11N <sup>2.4GHZ</sup> STATUS             | DETAILED STATUS                                                                                                    | SETTINGS | CARRIER BUSY TEST  |                        |
|-----------------------------------------------------|----------------------------------------------------------------------------------------------------|----------|--------------------|------------------------|
| ostname ap                                          |                                                                                                    |          |                    | ap uptime is 13 minute |
| Network Interfaces: Radio0-802.11N <sup>2.4GH</sup> | <sup>z</sup> Settings                                                                                                    |          |                    |                        |
| Operating Mode:                                     | Mixed                                                                                                    |          |                    |                        |
| Enable Radio:                                       | Enable                                                                                                    | Disable  |                    |                        |
| Current Status (Software/Hardware):                 | Enabled                                                                                                    | Up       |                    |                        |
| Role in Radio Network:                              | Access Point     Access Point (Fallback to Radio Shute     Access Point (Fallback to Repeater)     Repeater     Root Bridge     Non-Root Bridge     Root Bridge with Wireless Clients     Non-Root Bridge with Wireless Clients     Workgroup Bridge     Universal Workgroup Bridge     Universal Workgroup Bridge     Universal Workgroup Bridge     Client I     Scanner | lown)    | (НИНИ, НИНИ, НИНИ) |                        |
| 11r Configuration:                                  | <ul> <li>○ enable</li></ul>                                                                                                    | time:    | (20-1200 ms)       |                        |
| Data Rates:                                         | Best Range Best Throughput Defaul                                                                                                    | 0        |                    |                        |
| 1.0Mb/s                                             | ec      Require                                                                                                    | C Enable | Oisable            |                        |
| 2.0Mb/s                                             | ec   Require                                                                                                    | Enable   | Disable            |                        |
| 5.5Mb/s                                             | ec   Require                                                                                                    | Enable   | Oisable            |                        |
| 11.0Mb/s                                            | ec                                                                                                    | Enable   | Disable            |                        |
| 6.0Mb/s                                             | ec Require                                                                                                    | Enable   | Disable            |                        |
|                                                     |                                                                                                    |          |                    |                        |
| Spectrum Status                                     |                                                                                                    |          |                    |                        |
| NSI Key : 17895                                     | 20A43527A338D3C5B551224DDC5                                                                                                    |          |                    |                        |
| NSI State in Dot11Radio 0 : configu                 | ured                                                                                                    |          |                    |                        |
| NSI State in Dot11 Radio 1 : config                 | red                                                                                                    |          |                    |                        |

Close

# MetaGeek Chanalyzer를 사용하여 원격 스펙트럼 분석

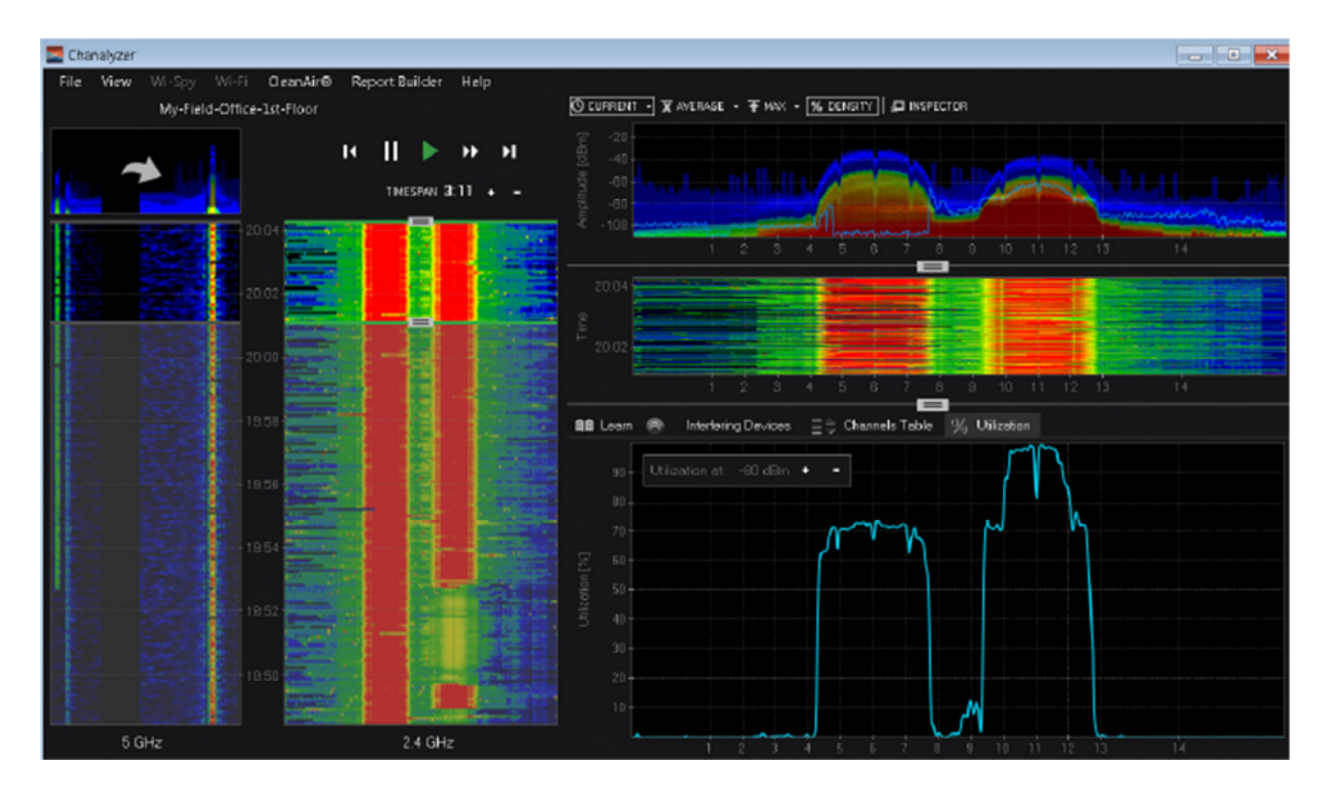

위 그래프에서 채널 6과 채널 11번은 상대적으로 많은 이용된다.

채널 사용 부분을 그래프 및 %로 표시.

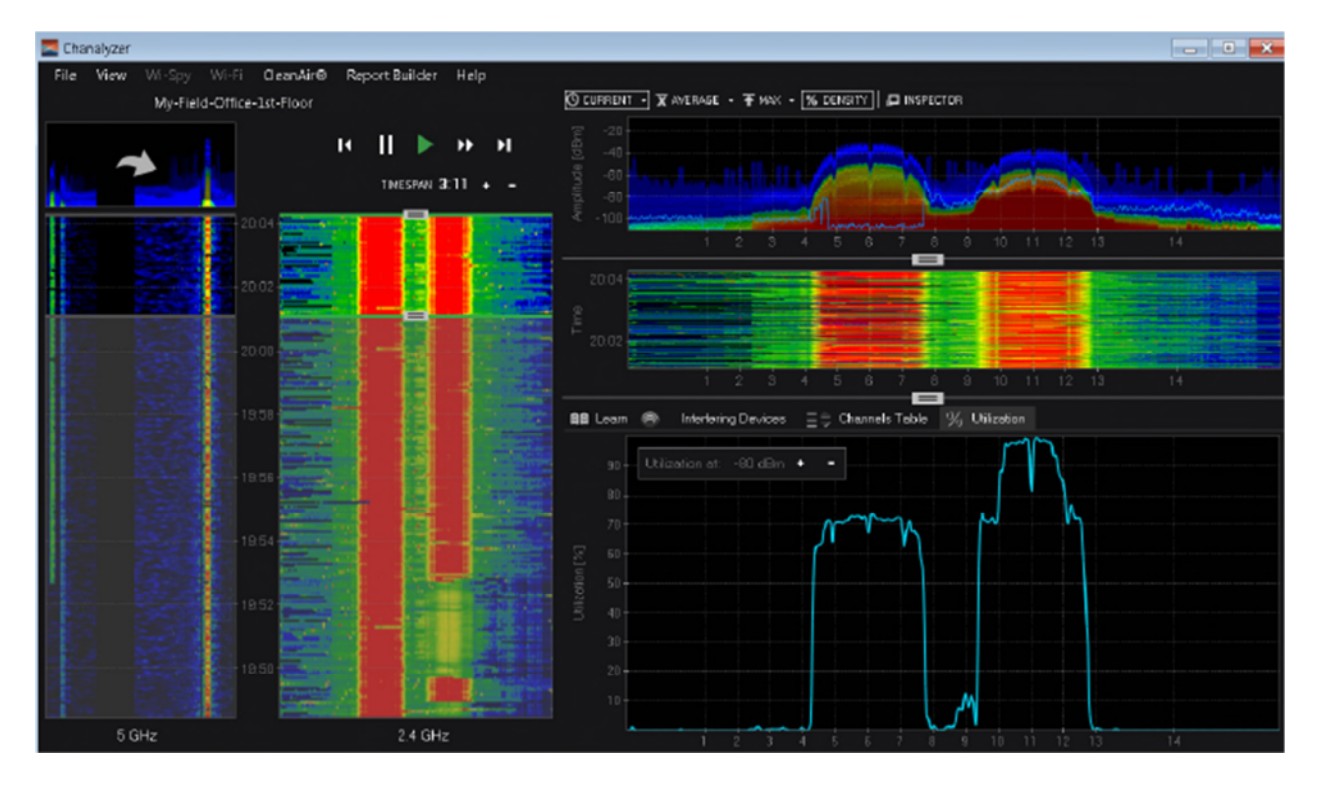

5Ghz 대역을 현재 세션에 기본 밴드로 할려면 상단에 "화살표"를 선택

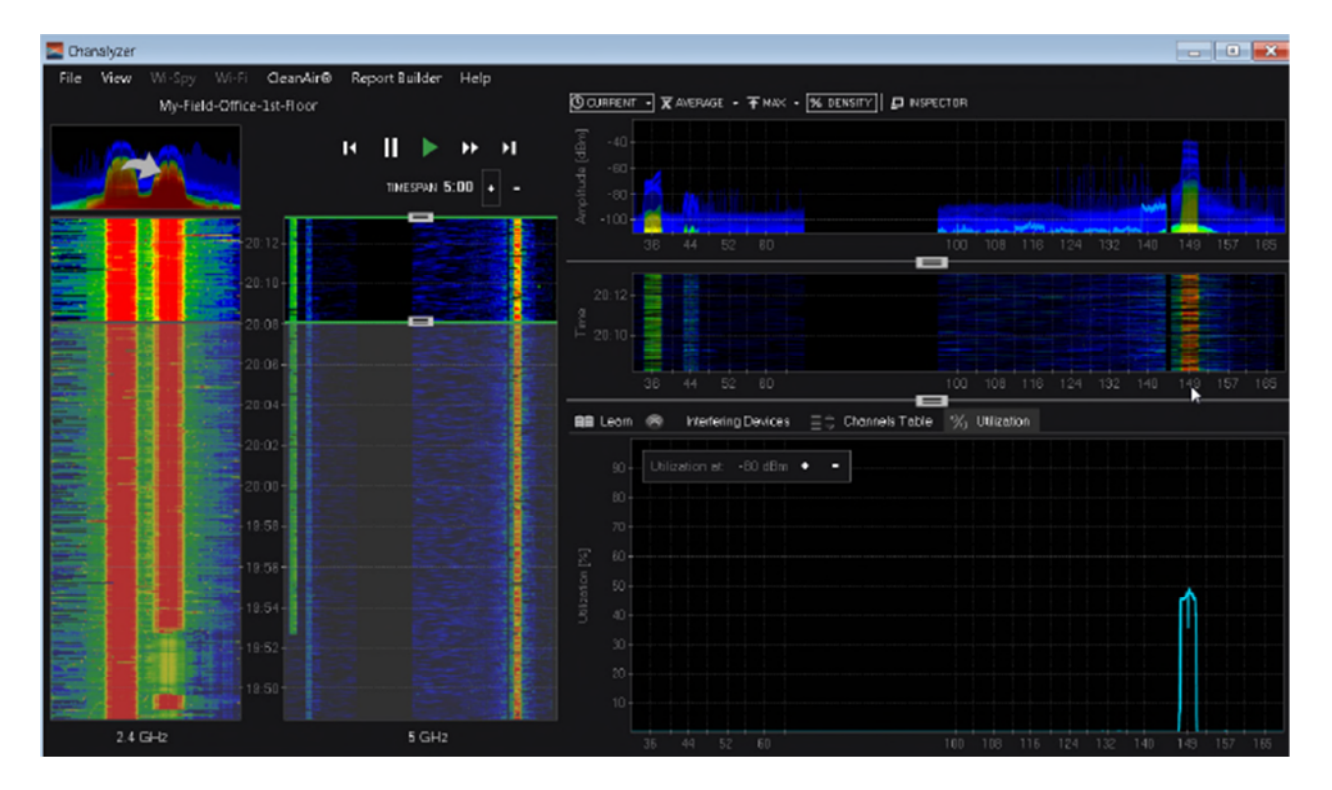

5Ghz 대역에서 채널 149이 사용 되고 있음을 볼 수 있다. 약 50% 사용 수준

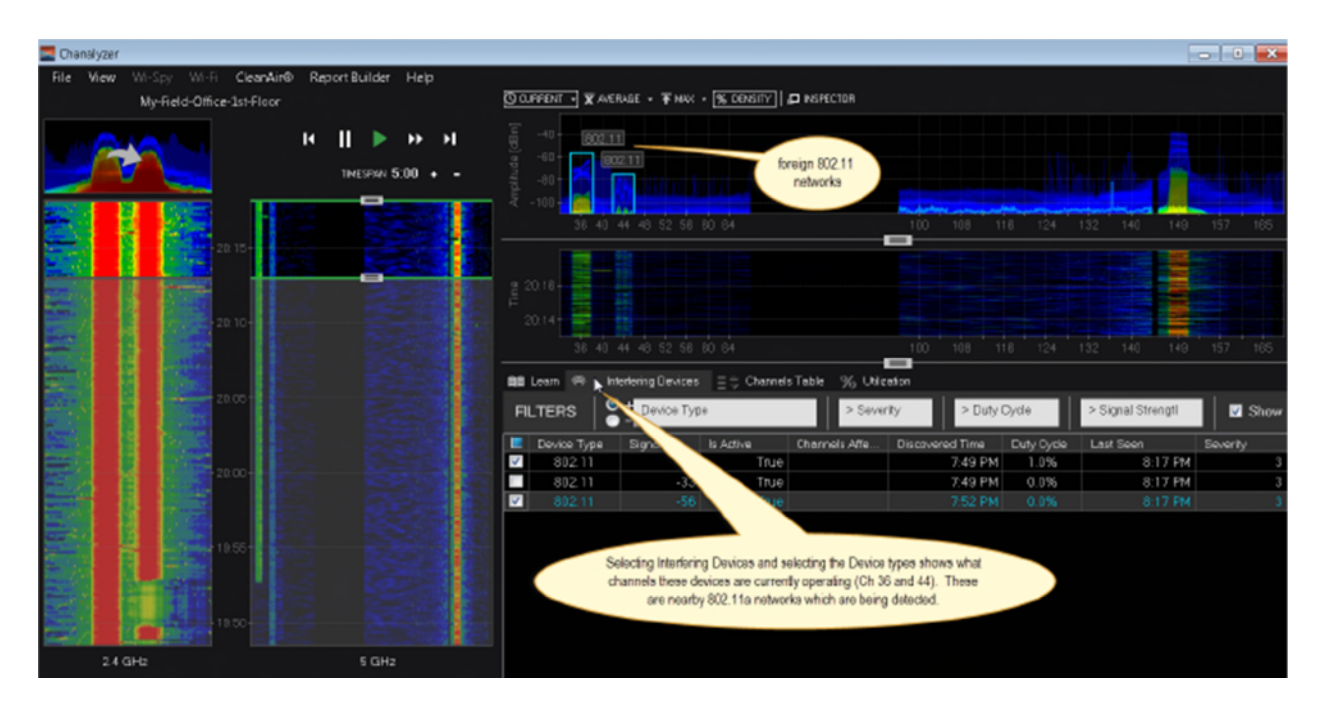

5Ghz 대역에 사용 장치를 하단에 Interfering Devices를 통해 확인 할 수 있다

| Chanalyzer                                                           |                                                               |                                                                                    |                                       |                                                     |                   | C 💌                                               |
|----------------------------------------------------------------------|---------------------------------------------------------------|------------------------------------------------------------------------------------|---------------------------------------|-----------------------------------------------------|-------------------|---------------------------------------------------|
| File View Wi-Spy Wi-Fi OleanAin® Report<br>My-Field-Office-1st-Floor | (Builder Help                                                 | 1946E - 🐺 MAX - (% DENSITY) 🚦                                                      | N9PECTOR                              |                                                     |                   |                                                   |
|                                                                      | ▶ → Н 0 -0 -<br>мсянк 5.00 + - 0 - 0 -                        | Frequency: 524<br>Amphiluse: -55<br>Density: 0.9<br>Carment: -122<br>Avertage: -30 | 65 Minz<br>៨5 m<br>3 ៨ដែក<br>៨ ភ្នំ គ |                                                     |                   |                                                   |
|                                                                      |                                                               | 44 43 52 56 80 64                                                                  | dSn                                   |                                                     | 6 124 192 1       | 40 149 157 165                                    |
|                                                                      | 20.90 ·                                                       |                                                                                    |                                       |                                                     |                   |                                                   |
|                                                                      |                                                               | 0 44 43 52 56 80 64                                                                | Table % Utilation                     |                                                     |                   | 40 149 157 165                                    |
|                                                                      | FLTERS                                                        | + Device Type                                                                      | > Severity                            | > Duty Cycle                                        | > Signal Strengtl | Show Inactive                                     |
|                                                                      | ■ Device Type<br>✓ 902 11<br>■ 902 11<br>✓ 902 11<br>✓ 902 11 | Signel Stron Is Active<br>-75 Tr<br>-32 Tr<br>-56 Tr                               | Channels Affe                         | Discovered Trive 1<br>7:49 PM<br>7:49 PM<br>7:52 PM | 0.0% C.0%         | n Severity<br>9:37 PM 3<br>8:37 PM 3<br>8:37 PM 4 |
|                                                                      |                                                               |                                                                                    |                                       |                                                     |                   |                                                   |
| 2.4 GHz                                                              | 5 GH2                                                         |                                                                                    |                                       |                                                     |                   |                                                   |

오른쪽 상단에서 "평균, 최대 및 검사"를 클릭하여 볼 수 있다.

이를 각각 선택하여 평균, 최대를 선택, 각 부분 진폭그래프는 마우스를 통해 상세 정보를 볼 수 있다.

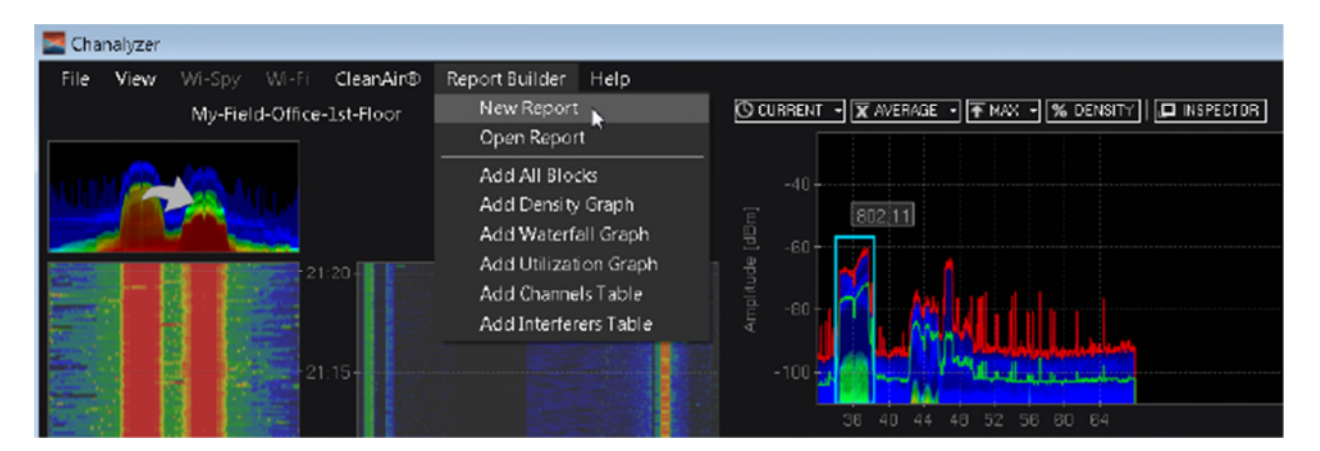

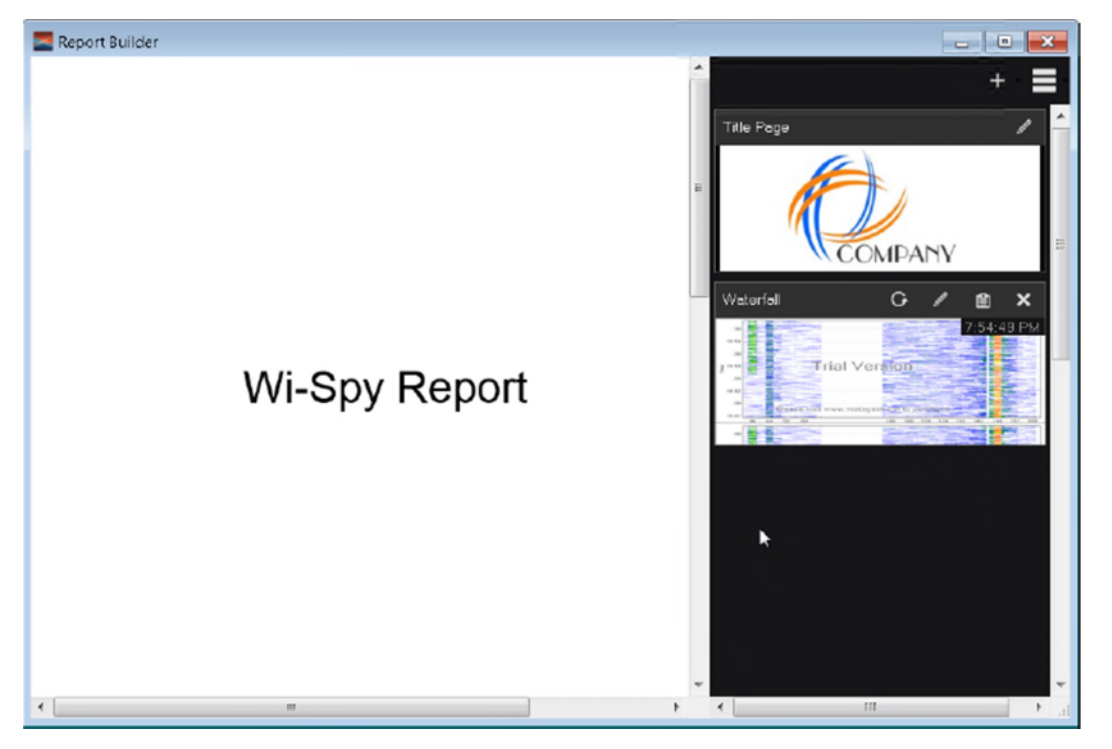